# INTRODUCTION TO GIT

# FH Sustainable Computing Workshop September 8, 2023

#### HELMHOLTZ RESEARCH FOR GRAND CHALLENGES

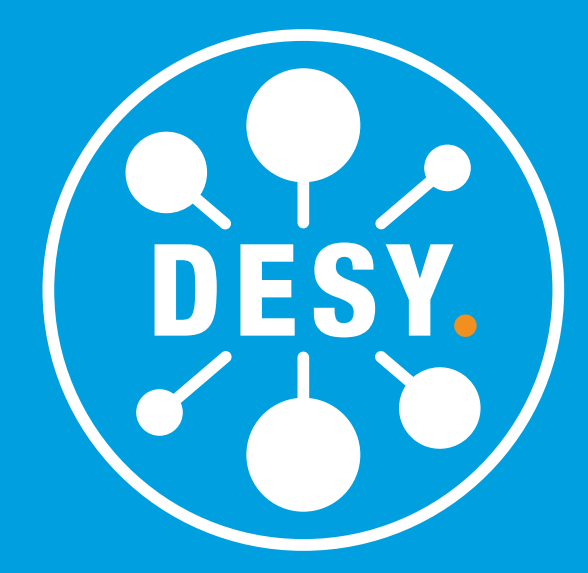

# Tadej Novak

- Keeping history of the code, documents, configuration, general text files.
- Collaborating with other people and easily merge the work.
- Save checkpoints in time:
  - revert to any point in time if something goes wrong
  - be able to look at specific revisions of documents/code
- Automatically build or deploy on every change.

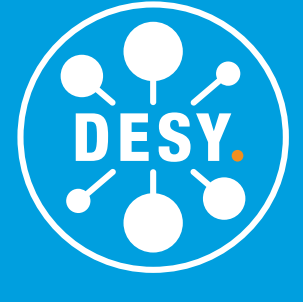

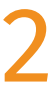

# GIT — A DISTRIBUTED VERSION CONTROLS SYSTEM (VCS)

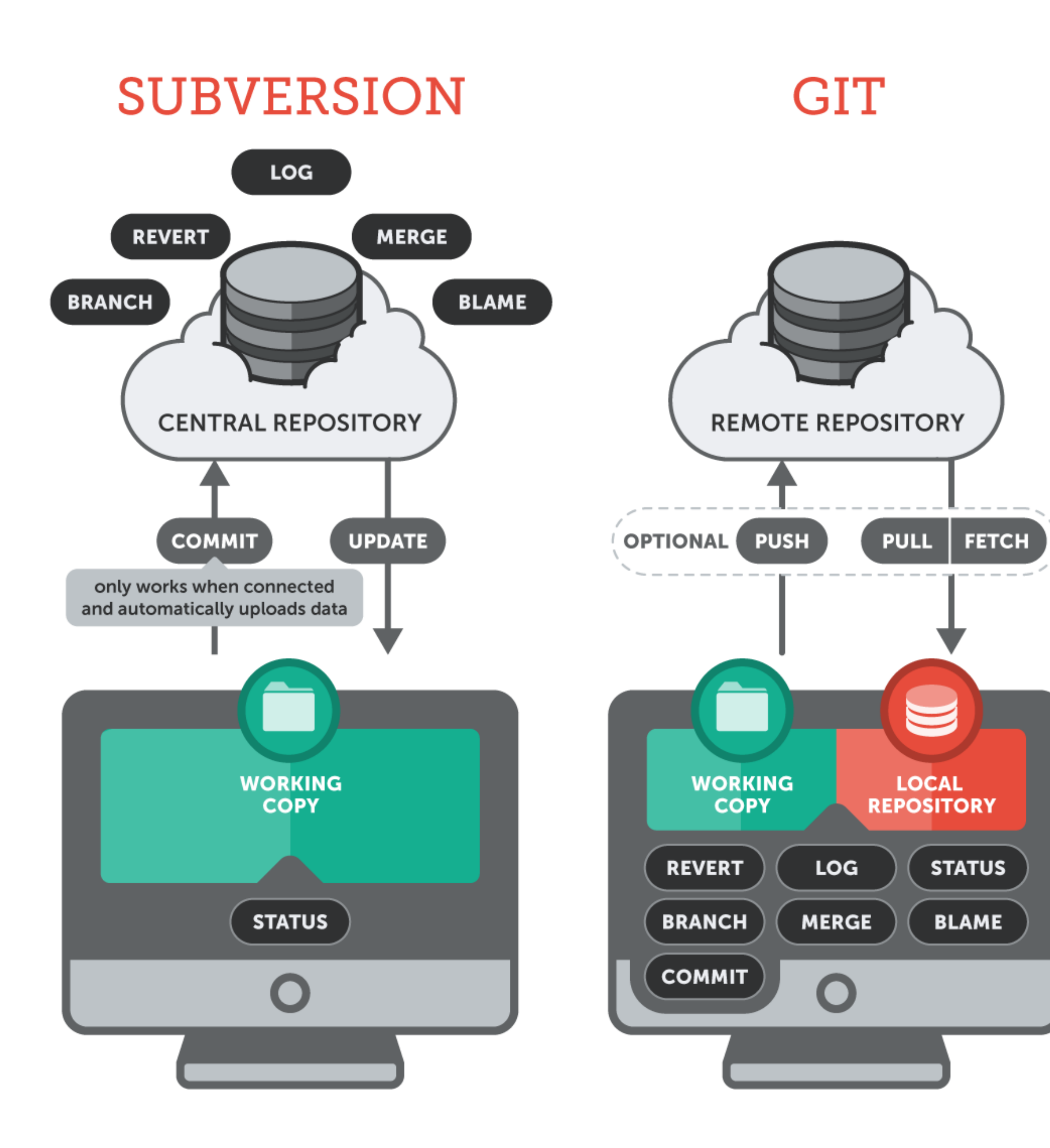

**DESY.** TADEJ NOVAK · INTRODUCTION TO GIT · FH SUSTAINABILITY WORKSHOP

- git is distributed
- each developer has (at least) one copy of the repo — the local repository, and interacts with one/ multiple remote repositories remotes
- all version control actions can be performed offline
- online access needed only to share your work with others and obtain the changes introduced by others
- mostly for textual files, binary files discouraged

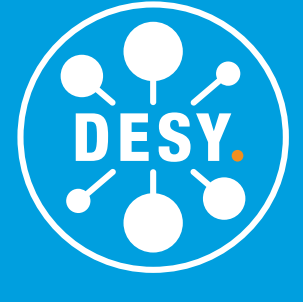

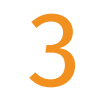

### **GIT BASICS**

- initialise a git repository: git init
- add a file/change to the staging area:
  - git add <filename> (add a file with all changes)
  - git add -p (cycle through changes and add one by one)
  - neveruse git commit -a or git add \*
- commit the staging area to the local repository: git commit -m "My commit message"
- display the current status of your working copy (and its relationship with remotes): git status
- check the history: git log

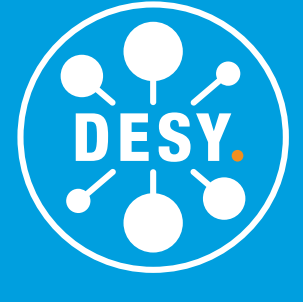

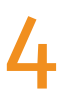

#### SOME TECHNICALITIES

- The local repo is located under a folder named .git in your working copy. • Git uses 160-bit (SHA-1) hashes to point to a given state of your repository. • This hash is always unique (collision unlikely).
- It is hard to memorise and not very practical we use references.
  - HEAD is a reference to the hash describing the current status
  - main or master is a branch (usually the main branch)
  - release/21.0.21 is a tag
- A given hash points to the same content, even if from different repositories, branches, tags, ...
- For small repositories, 7 leading digits of the hash are (usually) enough.

#### Examples:

show the contents of one commit: git show e3153d7

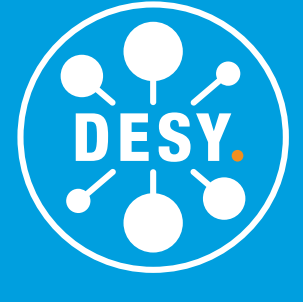

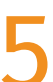

### **ORGANISING YOUR WORK**

- main (formerly master) is the main branch of your repository (can be changed)
- you work on larger chunks in branches
- to reference a specific state of your repository you use tags

#### Examples:

- Move to a branch:
  git checkout <branch>
- Create a branch out of another branch/tag/hash: git checkout -b <reference>
- Create a tag out of current state: git tag v1.0.1

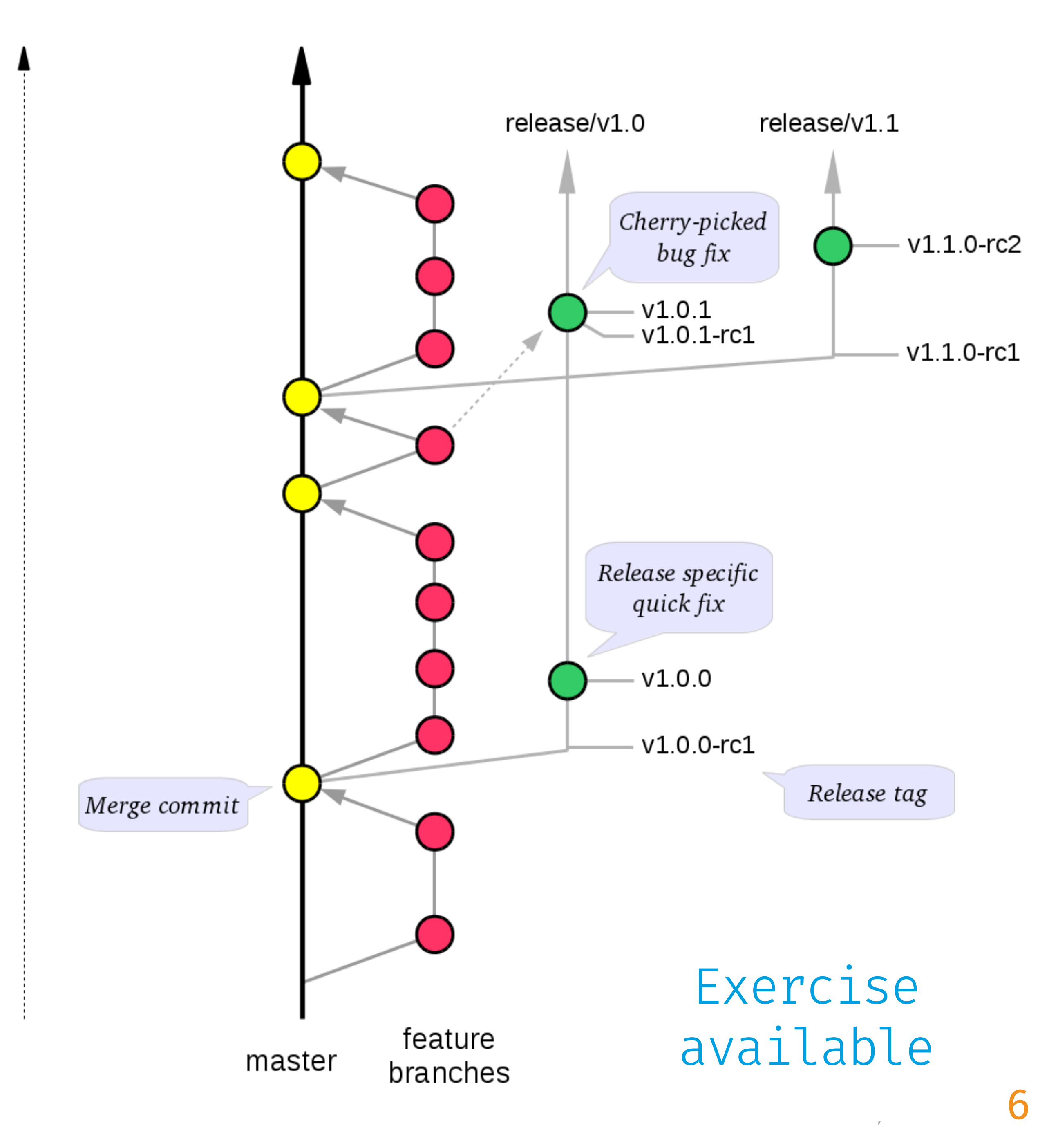

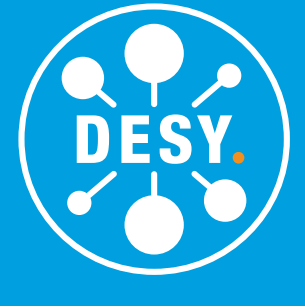

#### MERGING THE CHANGES - MERGE VS REBASE

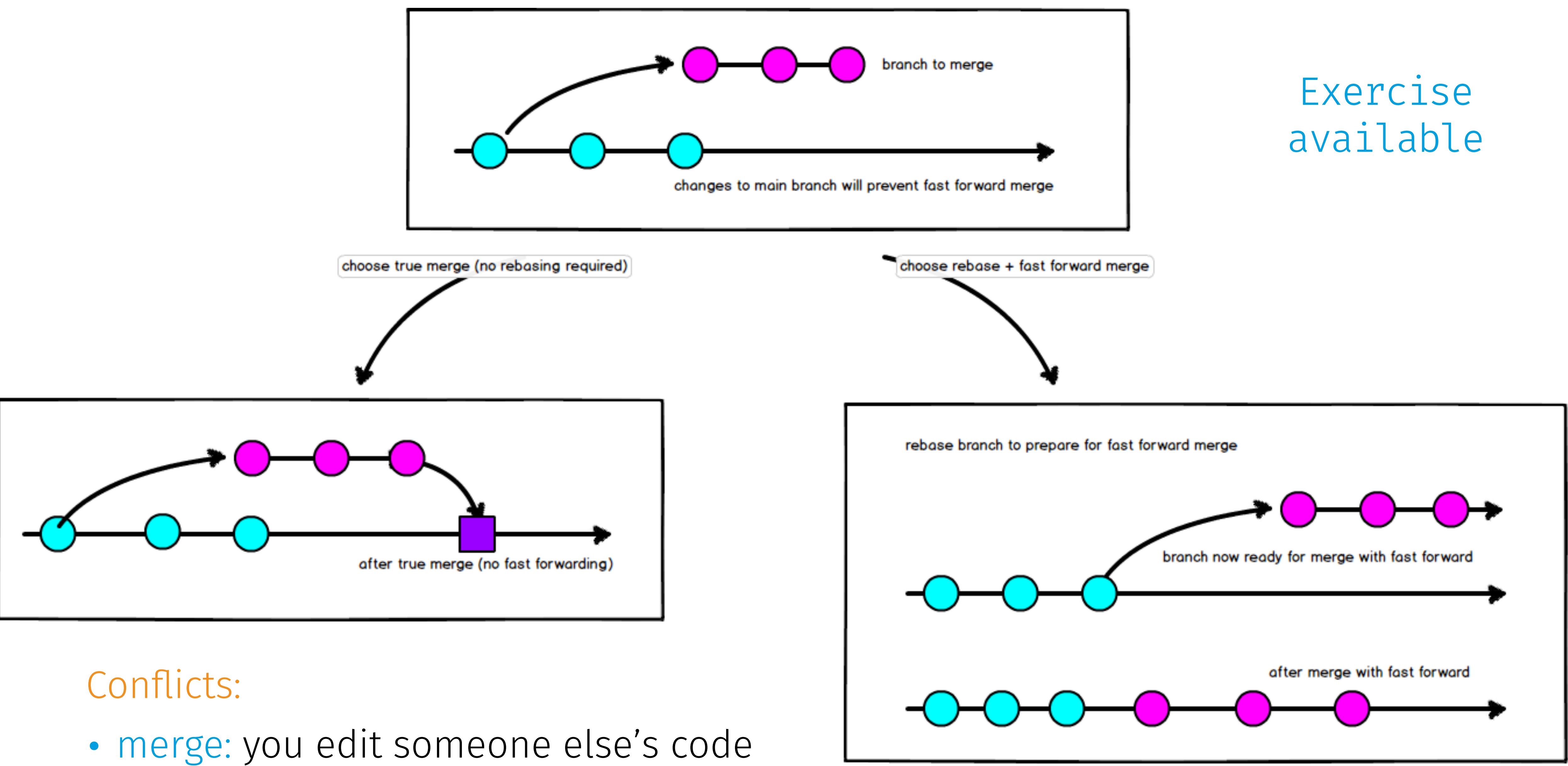

- rebase: you edit your own code

DESY.

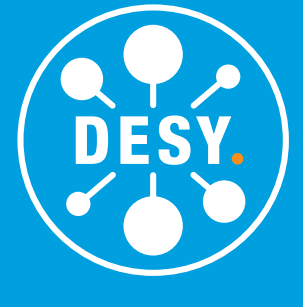

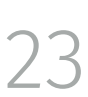

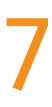

#### Merge

- Always go to the branch you want to merge your changes to: git checkout master
- Merge the changes: git merge super-new-feature

#### Rebase

- Go to the branch you are working on: git checkout super-new-feature
- Rebase onto a branch (e.g. master): git rebase master
- Merge like usual.

SEPTEMBER 8, 2023

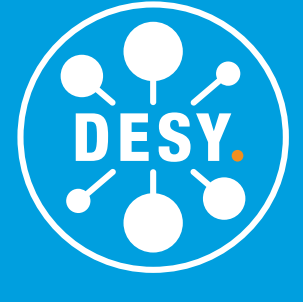

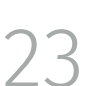

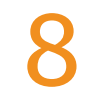

### **INTERACTING WITH REMOTE GIT REPOSITORIES**

- Initialise a copy of a remote repo: git clone <url> <local-folder> • Display which remote repositories are known: git remote add a remote: git remote add <name> <url>

- update a remote: git fetch <remote> (or git fetch --all)

What happens when you clone a repository?

- By default, the main branch is checked-out (add -b <branch> for another).
- We're set to track the master branch of the remote upstream branch, "Your branch is up-to-date with origin/master"
- The remote is by default mapped to the name origin and each remote branch is referenced under origin/branch.

**DESY.** TADEJ NOVAK · INTRODUCTION TO GIT · FH SUSTAINABILITY WORKSHOP

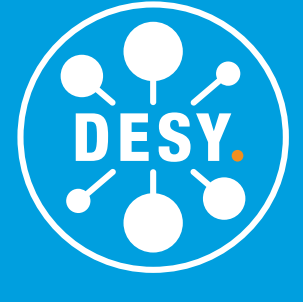

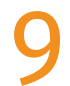

- Upload/copy your changes to the remote repository: git push <remote> <branch/tag>
  - shorthand for the current branch: git push
  - first time you push use the -u flag to enable tracking
  - force push one needs to be very careful!

What if I am behind the remote?

- git pull -- rebase -- always recommended to rebase
- use fetch if not trivial

**DESY.** TADEJ NOVAK · INTRODUCTION TO GIT · FH SUSTAINABILITY WORKSHOP

## Exercise available

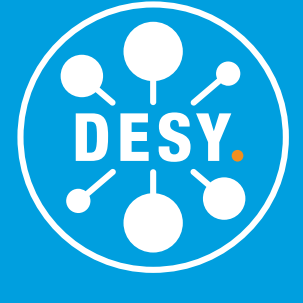

Stash — temporarily save and remove your local changes

- add to stash: git stash save <name>
- list stashed: git stash list
- retrieve from stash
  - but do not remove it: git apply <name>
  - and remove it: git pop <name>
- name is always optional

#### Cherry-pick

Take one hash and apply it to your current staging area: git cherry-pick e3153d7

**DESY.** TADEJ NOVAK · INTRODUCTION TO GIT · FH SUSTAINABILITY WORKSHOP

SEPTEMBER 8, 2023 11

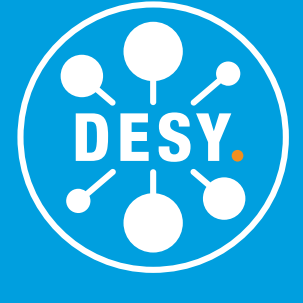

### **COLLABORATING WITH OTHERS**

- Using one of the shared or private git hosting services (e.g. DESY GitLab, GitHub, ...).
- You make a fork of the repository your personal online copy.
- Always clone your own copy.
- Add a remote for the original upstream repository.

#### Examples

- git clone git@gitlab.desy.de:fh-sustainability-forum/ sustainable-coding-tutorial/git-exercises.git
- forum/sustainable-coding-tutorial/git-exercises.git

• When ready, push to your remote and submit a Pull/Merge Request (PR/MR)

• git remote add origin git@gitlab.desy.de:fh-sustainability-

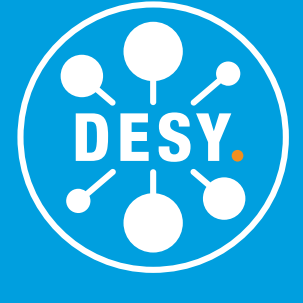

- DESY provides an instance of GitLab: <u>https://gitlab.desy.de</u>
  - A powerful software suite to not only host git repositories, but also track progress/issues, test the code, ...
- Many other institutes have their own instances (e.g. CERN). <u>GitHub</u> is one of the other popular hosting providers.
  - Will not go into detail today.
- Three exercises provided on DESY GitLab:

### Exercise available

<u>https://gitlab.desy.de/fh-sustainability-forum/sustainable-coding-tutorial/git-exercises</u>

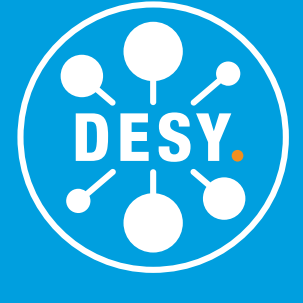

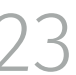

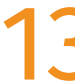

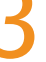

# I've made a lot of changes but now I want to submit just some of them? Look at the log and decide what you want (git log).

- Make a new branch from upstream/master: git checkout -b feature-a upstream/master
- Cherry-pick commit(s) that you found in the log: git cherry-pick e3153d7 git cherry-pick f249a34
- Push to the origin: git push -u origin feature-a

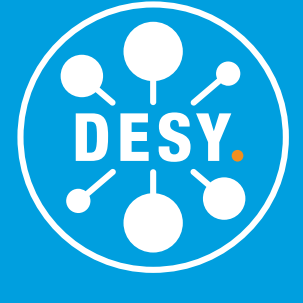

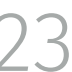

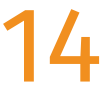

## I've made a commit but I forgot a file?

- Add the file that is missing: git add missing.txt
- Update amend the commit: git commit --amend

SEPTEMBER 8, 2023 15

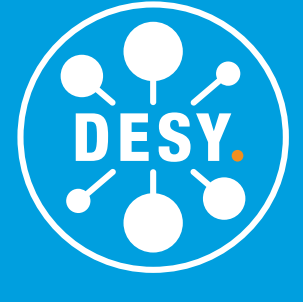

# I've added too much to the staging area/commit?

- If not committed yet, reset the file: git reset my-file.txt
- I have already committed reset the state to the previous HEAD: git reset --soft HEAD~1

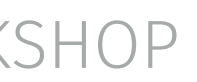

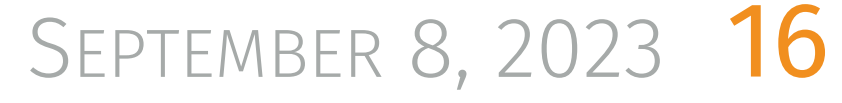

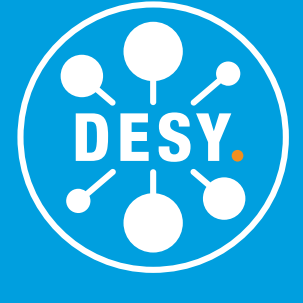

#### CONCLUSIONS

- Git helps you keep track of the history of your text files
  - code
  - configuration
  - thesis
  - recipes

Useful links:

- cheat-sheet.pdf
- https://ohshitgit.com

**DESY.** TADEJ NOVAK · INTRODUCTION TO GIT · FH SUSTAINABILITY WORKSHOP

### • A lot of material covered today — you should understand the philosophy.

## https://github.github.com/training-kit/downloads/github-git-

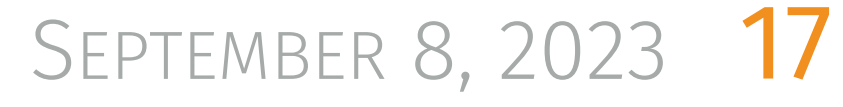

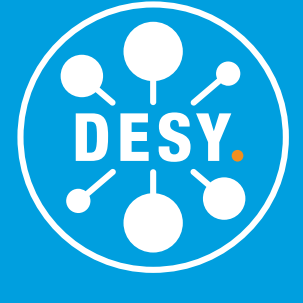

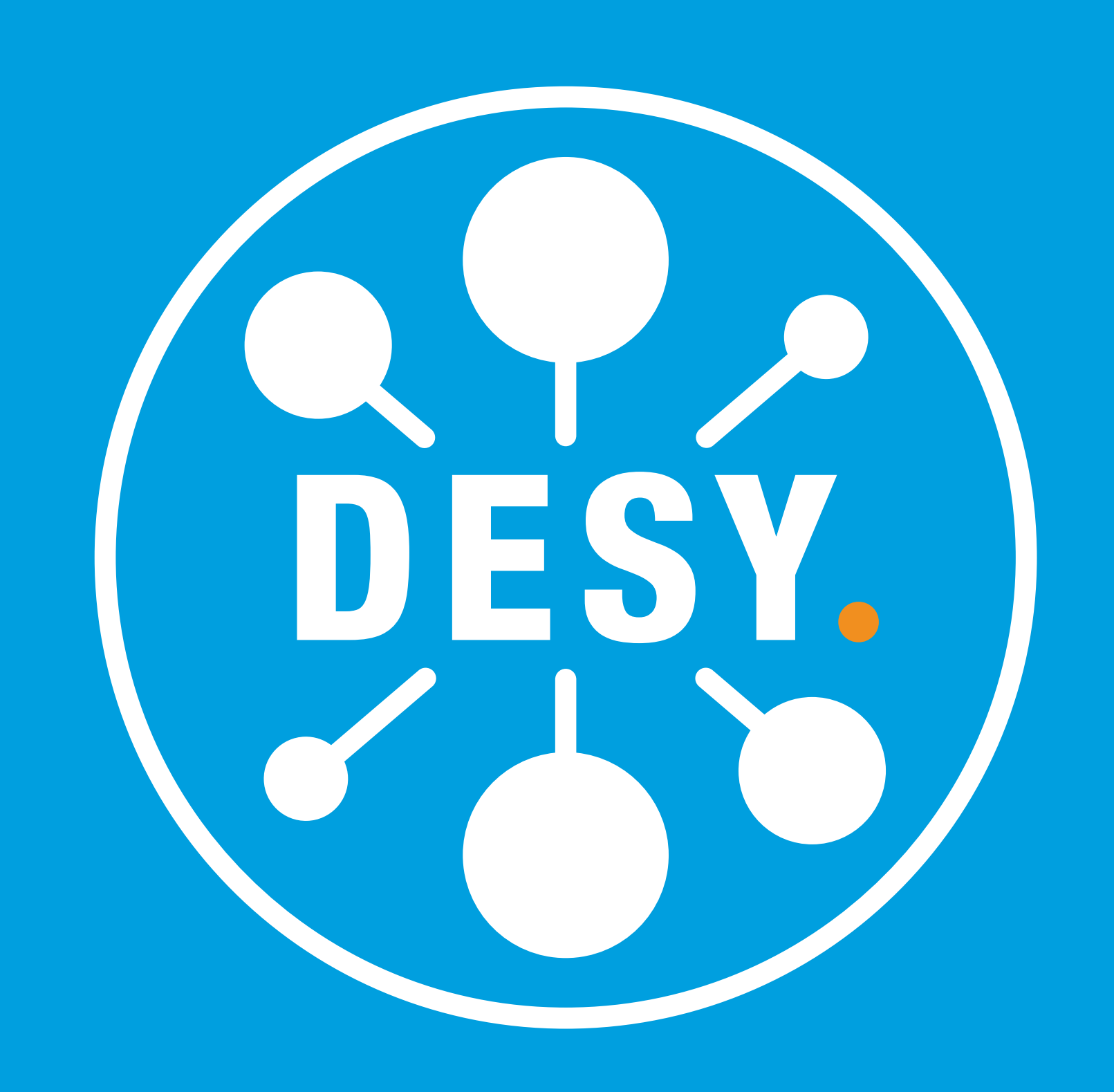